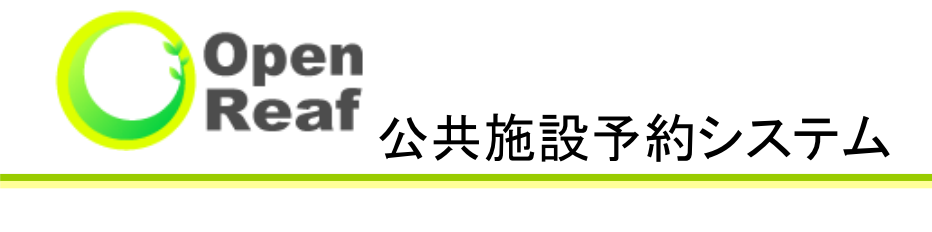

# 利用者向け操作説明書

Copyright(c) OpenReafサポートセンター. All Rights Reserved.

#### 1.「施設で確認」から予約を申込む

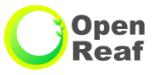

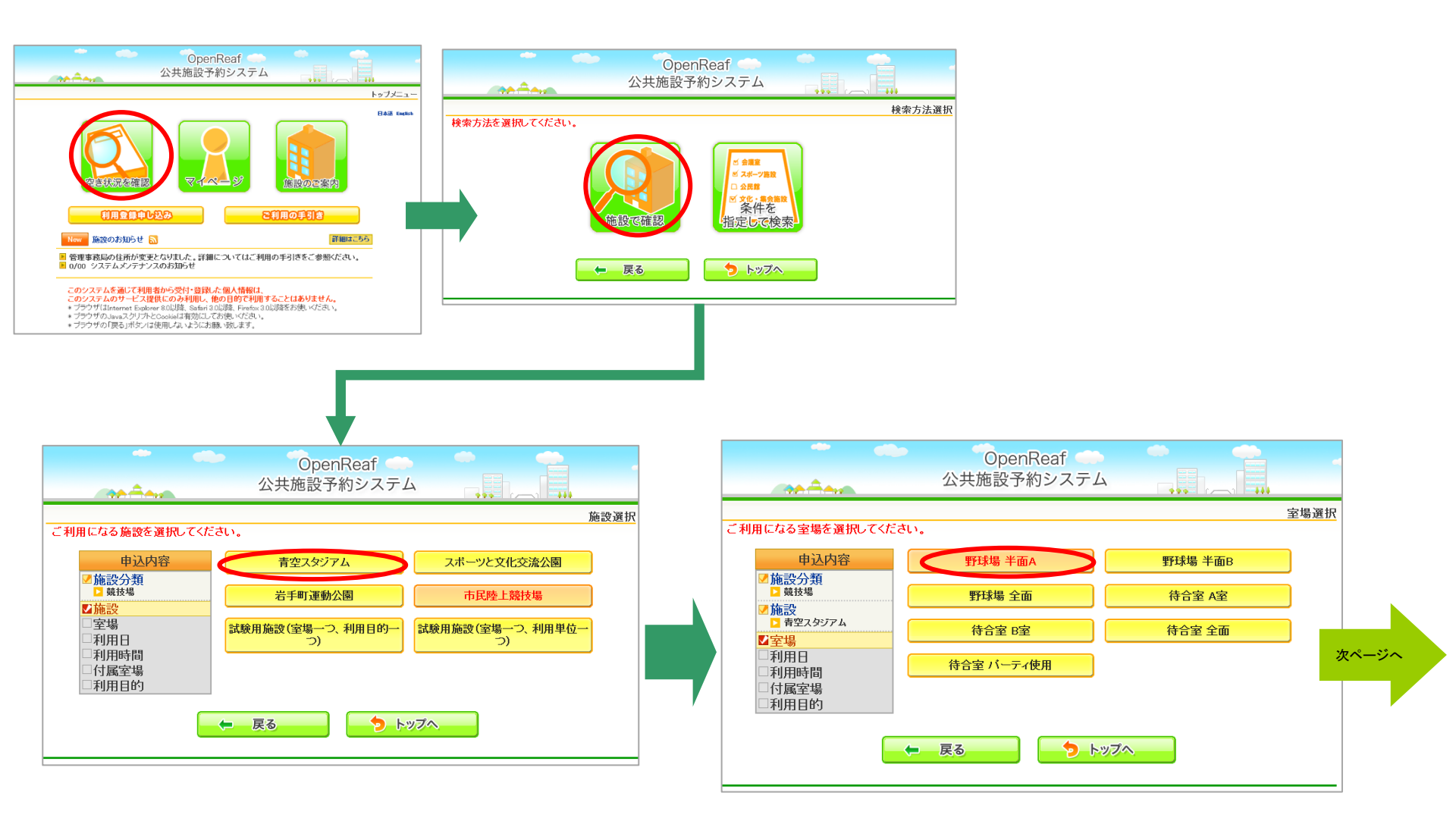

#### 1.「施設で確認」から予約を申込む(つづき)

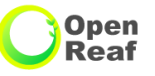

一般予約申込

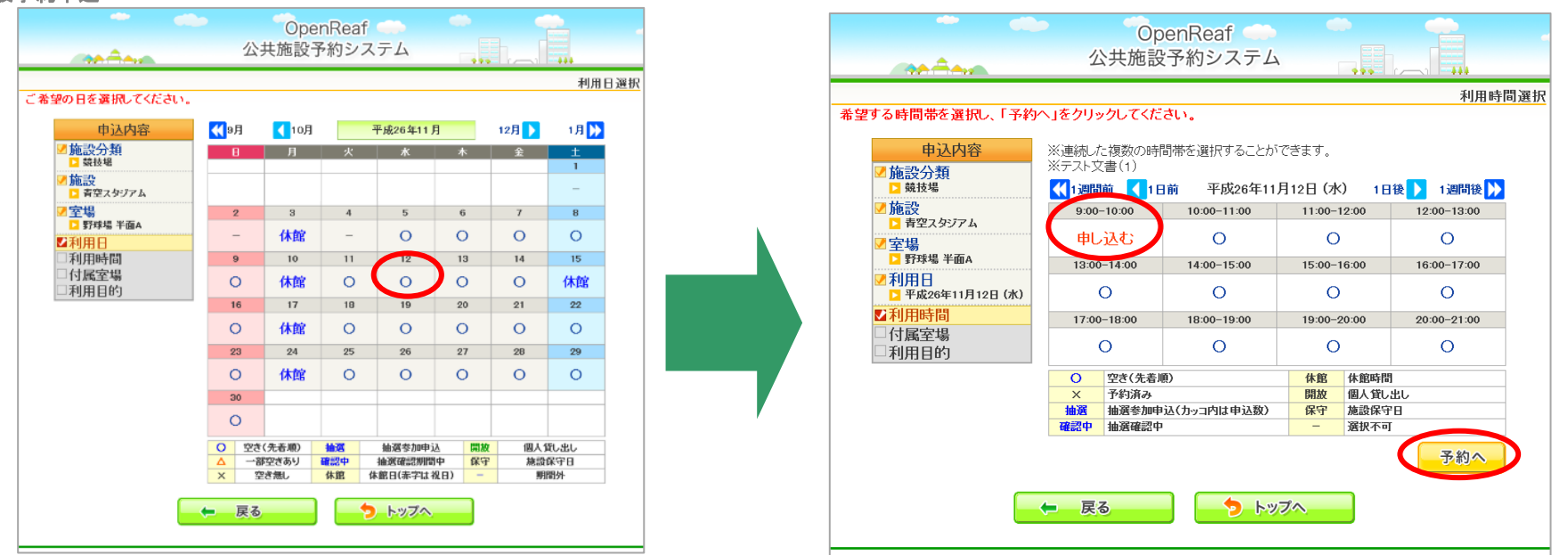

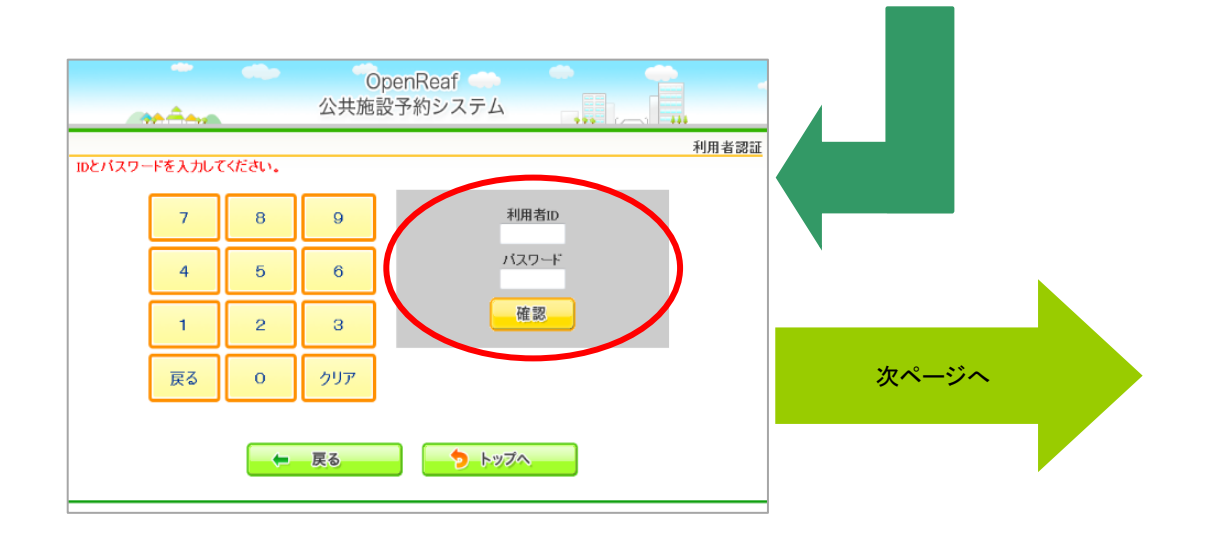

Open

Reaf

#### 1.「施設で確認」から予約を申込む(つづき)

一般予約申込

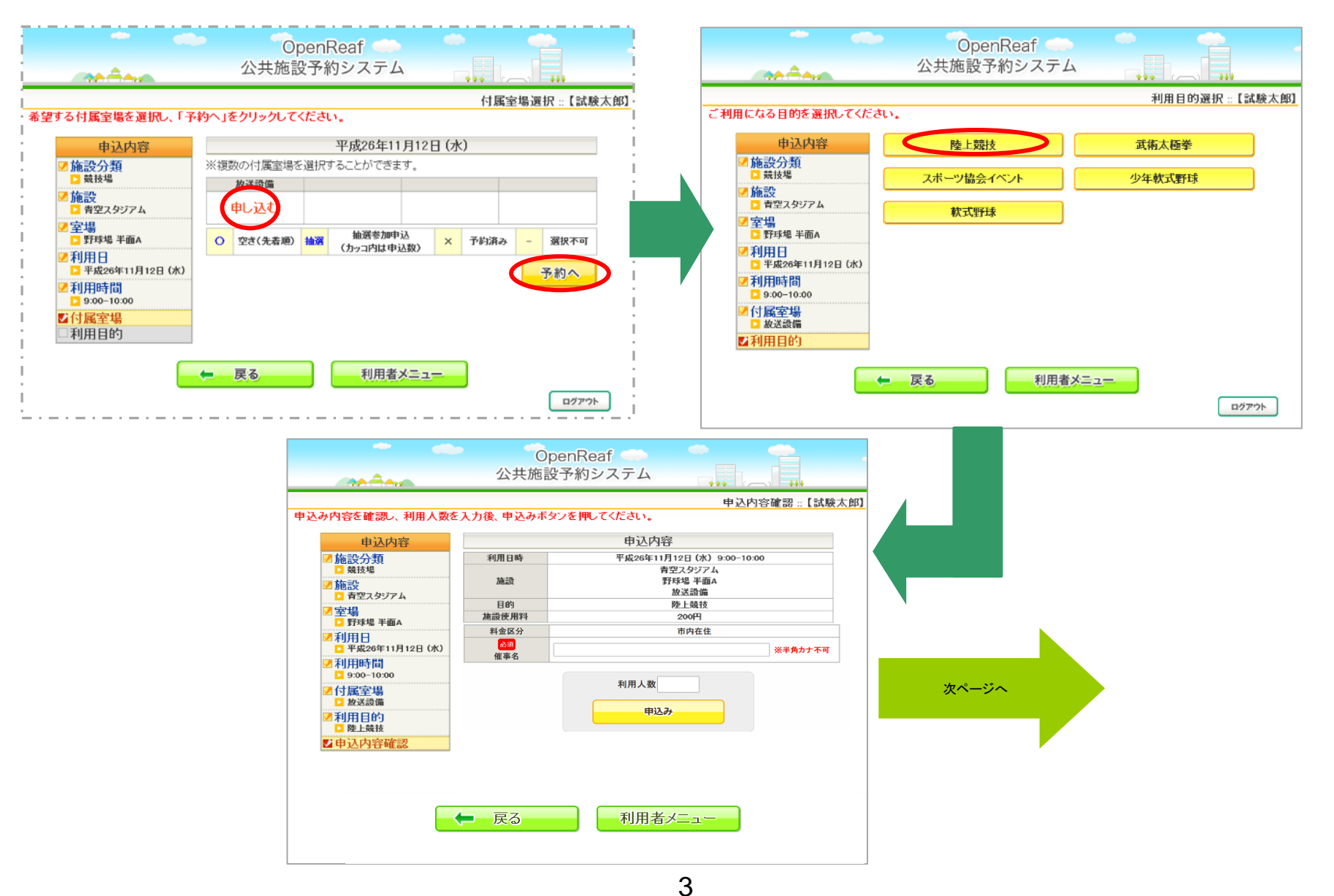

Open Reaf

#### 1.「施設で確認」から予約を申込む(つづき)

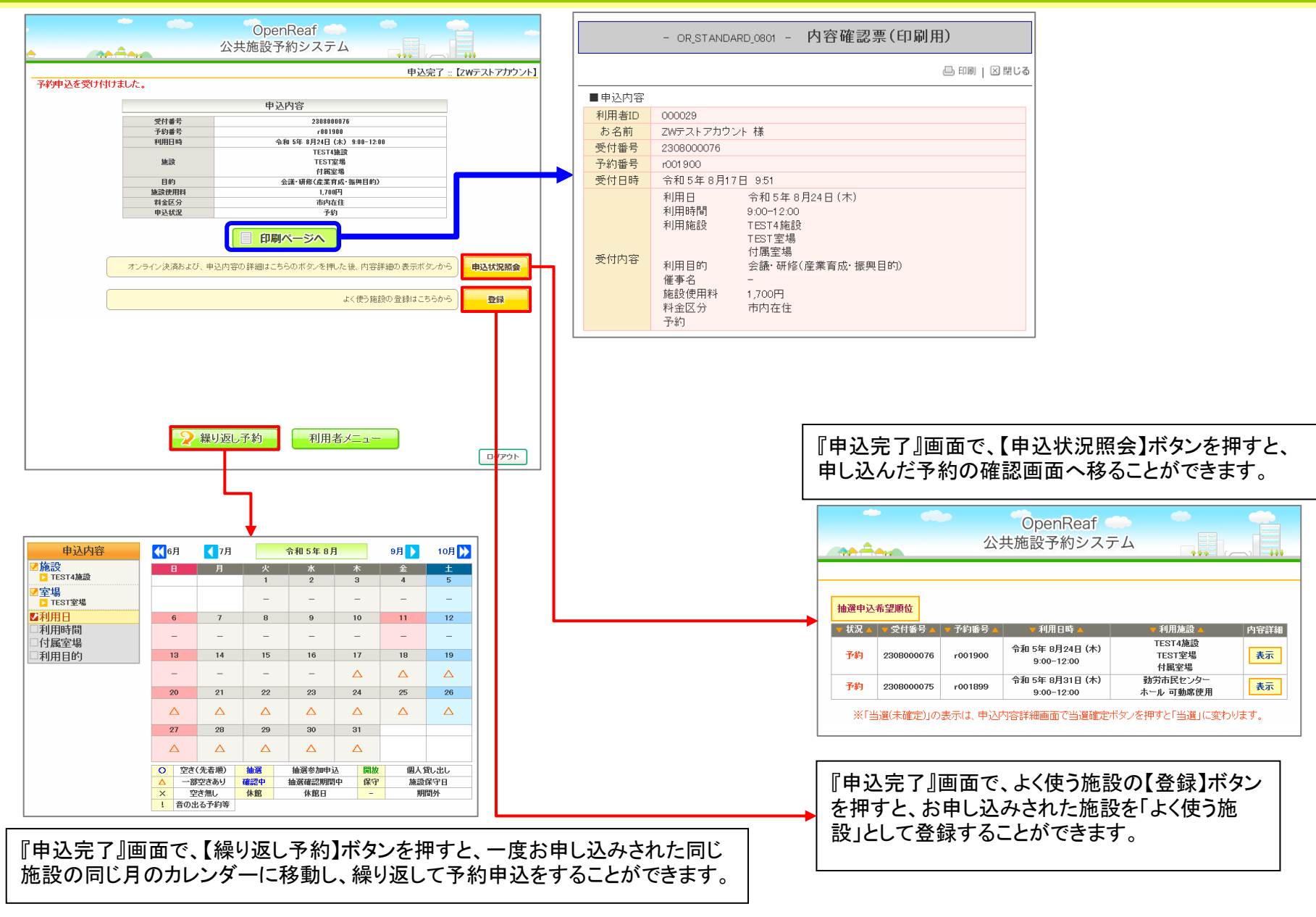

#### Open Reaf

#### 2.「条件を指定して検索」から予約を申込む

| A 2008 FBJ XA A<br>P-7/Ca-<br>Bita Invia<br>Bita Invia<br>Bita | 公共施設予約システム     検索方法選択       検索方法選択       (変確認)       (変確認)       (変確認)       (変体を)       (変体を)       (変体を)       (変体を)       (変体を)       (変体を)       (変体を)       (変体を)       (変体を)       (変体を)       (変体を)       (変体を)                                                                                                    | 公共施設予約システム       検索条件並定         検索条件並定       検索条件並定         日       月       火       木       全       土         日       月       火       木       全       土         1       2       3       4       5       6       7         日       月       火       木       本       全       土         1       2       3       4       5       6       7         日       9       10       11       12       13       14         12       20       24       25       26       27       29         20       20       24       25       26       27       29         20       20       24       25       26       27       29         20       20       20       2       2       2       2       2       2       2       2       2       2       2       2       2       2       2       2       2       2       2       2       2       2       2       2       2       2       2       2       2       2       2       2       2       2       2 |
|----------------------------------------------------------------------------------------------------|----------------------------------------------------------------------------------------------------|----------------------------------------------------------------------------------------------------|
| OpenReaf.<br>Qx#mb2 Phb x Z x Z         P Qu2 x Z           regular 2000         P Qu2 x Z           regular 2000         P                                                                                                    | OpenReaf<br>共施設予約システム     利用時間選択       ルてださい。     利用時間選択       ルてださい。     1000-時間帯を選択することができます。       1100-1900     1100-1900       1000-1100     1100-1900       1000-1100     1100-1900       1000-1100     1000-1000       000     1000-1000       000     0       000     0       000     0       000     0       000     0       000     0       000     0       000     0       000     0       000     0       000     0       000     0       000     0       000     0       000     0       000     0       000     0       000     0       000     0       000     0       000     0       000     0       000     0       000     0       000     0       000     0       000     0       000     0       000     0       000     0       000     0       000     0       000     0 | 検索条件の利用目的を選択す<br>ると検索条件の施設は選択され<br>ている利用目的が行える施設だ<br>けが表示されます。                                                                                                    |

Open Reaf

#### 2.「条件を指定して検索」から予約を申込む(つづき)

#### 一般予約申込

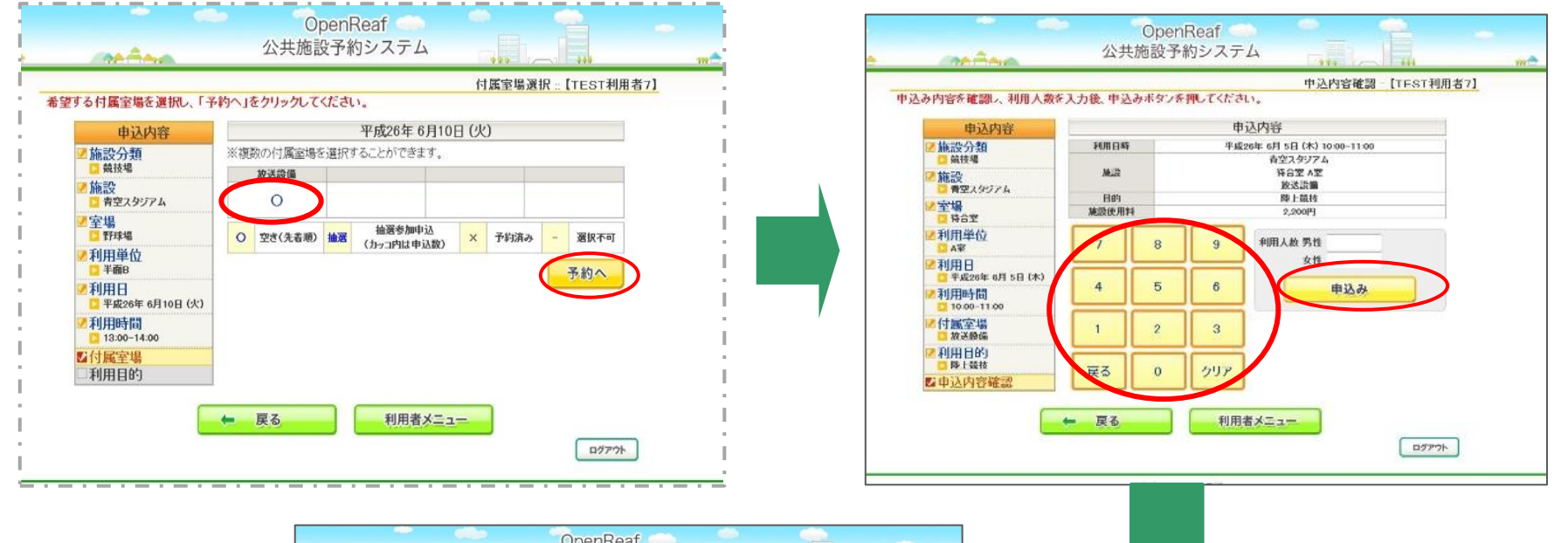

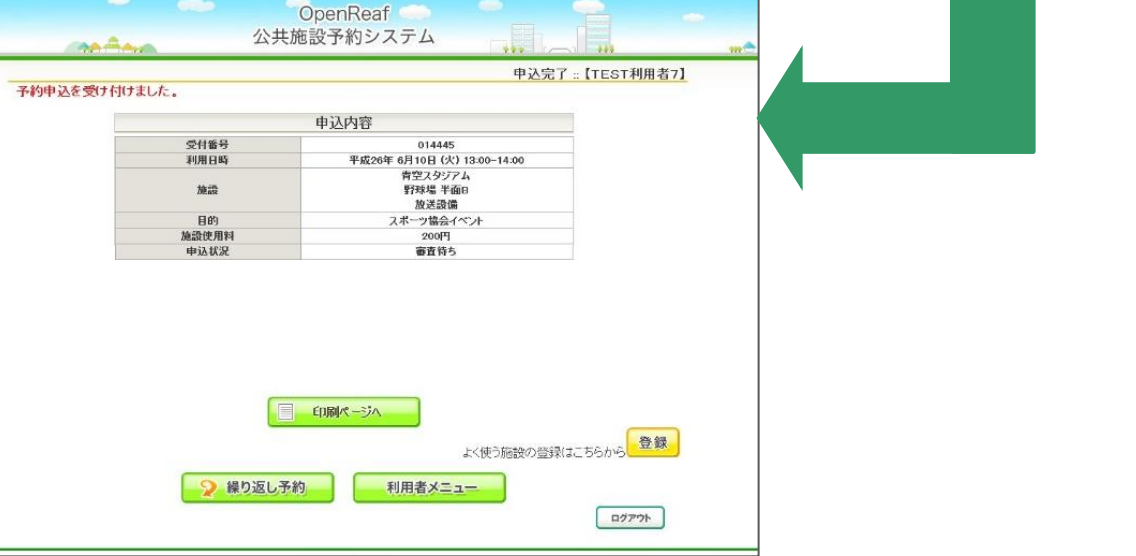

## 3.「一括予約」から予約を申込む

次

ページへ

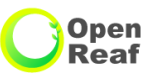

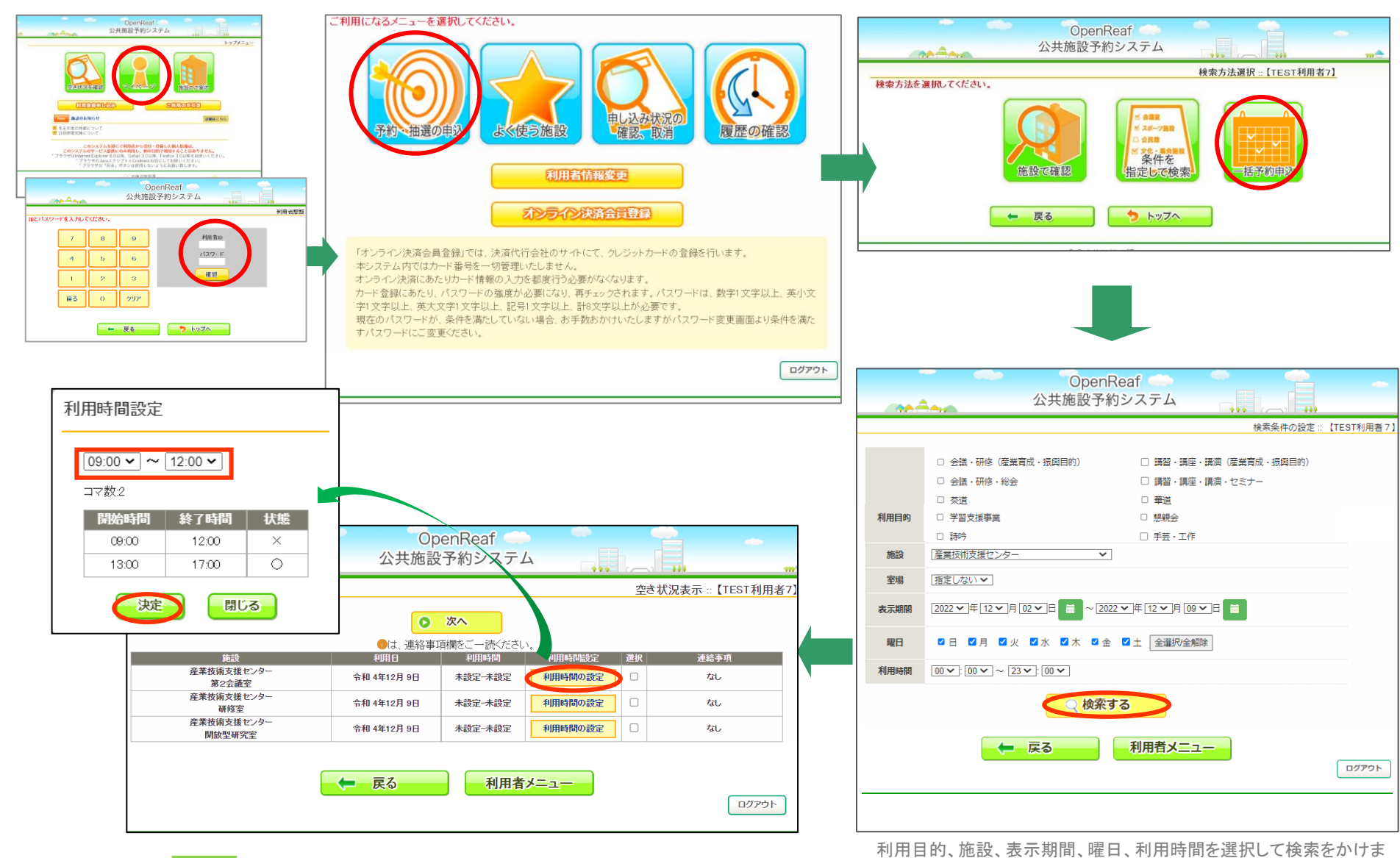

「利用時間の設定」ボタン押下で詳細な利用時間を設定できます。

す。(室場の指定は任意です)

#### 3.「一括予約」から予約を申込む

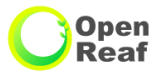

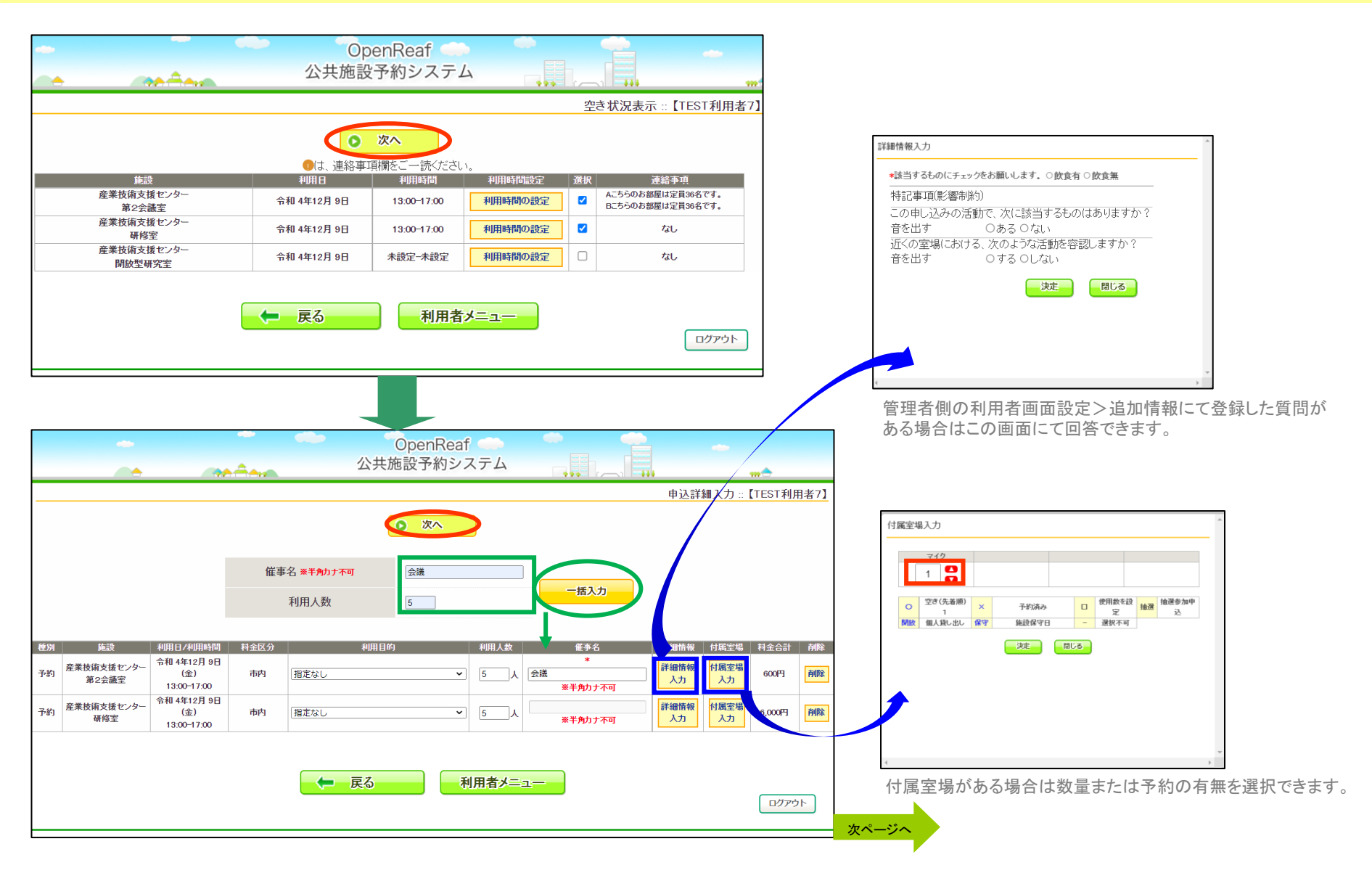

上段の催事名、利用人数を入力し、「一括入力」ボタン押下で入力内容をすべての予約に反映することができます。また、削除ボタンで予約を削除できます。

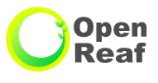

### 3.「一括予約」から予約を申込む

| m <del>•</del> |                     | an Ann                         | 1    | OpenReaf<br>公共施設予約システム |      |     |     |                  |        |                 |  |
|----------------|---------------------|--------------------------------|------|------------------------|------|-----|-----|------------------|--------|-----------------|--|
|                |                     |                                |      |                        |      |     |     |                  | 申込内容   | 確認 ::【TEST利用者7】 |  |
| 申込み            |                     |                                |      |                        |      |     |     |                  |        |                 |  |
| 種別             | 施設                  | 利用日/利用時間                       | 料金区分 | 利用目的                   | 利用人数 | 催事名 | コマ数 | 付属室場             | 料金合計   | 連絡事項            |  |
| 予約             | 産業技術支援センター<br>第2会議室 | 令和 4年12月 9日 (金)<br>13:00-17:00 | 市内   | 会議·研修(産業育成·振<br>興目的)   | 5 人  | 会議  | 1   | ・マイク(1,000<br>円) | 1,600円 |                 |  |
| 予約             | 産業技術支援センター<br>研修室   | 令和 4年12月 9日 (金)<br>13:00-17:00 | 市内   | 会議·研修(産業育成·振<br>興目的)   | 5 人  |     | 1   | ・マイク(1,000<br>円) | 7,000円 |                 |  |
| ★ 戻る 利用者メニュー   |                     |                                |      |                        |      |     |     |                  |        |                 |  |

| -             |                                               |                                   | ~ ~        | OpenRe               | at   |     |     |                  |                |      |               |
|---------------|-----------------------------------------------|-----------------------------------|------------|----------------------|------|-----|-----|------------------|----------------|------|---------------|
|               | • <u>• • • • • • • • • • • • • • • • • • </u> |                                   | 公共施設予約システム |                      |      |     |     |                  | m <del>†</del> |      |               |
|               |                                               |                                   |            |                      |      |     |     |                  |                | 申込知  | 宅了:【TEST利用者7】 |
| 受付番号          | :2212000015                                   |                                   |            |                      |      |     |     |                  |                |      |               |
| 種別            | 施設                                            | 利用日/利用時間<br>令和 4年12月 9日           | 料金区分       | 利用目的                 | 利用人数 | 催事名 | コマ数 | 付属室場             | 料金合計           | 連絡事項 |               |
| 予約<br>r000316 | 第2会議室                                         | (金)<br>13:00-17:00                | 市内         | 育成・振興目的)             | 5人   | 会議  | 1   | (1,000円)         | 1,600円         |      |               |
| 予約<br>r000317 | 産業技術支援センター<br>研修室                             | 令和 4年12月 9日<br>(金)<br>13:00-17:00 | 市内         | 会議·研修(産業<br>育成·振興目的) | 5人   |     | 1   | ・マイク<br>(1,000円) | 7,000円         |      |               |
|               | 予約申込を受け付けました。                                 |                                   |            |                      |      |     |     |                  |                |      |               |
|               |                                               |                                   |            | 利用者メニ                | 1-   |     |     |                  |                |      | סליקלם        |
|               |                                               |                                   |            |                      |      |     |     |                  |                |      |               |